# РУКОВОДСТВО ПО ВОССТАНОВЛЕНИЮ ОБРАЗА ДИСКА НА ПЛАНШЕТАХ DIGMA EVE ПОД УПРАВЛЕНИЕМ OS WINDOWS

ВНИМАНИЕ:

- НИ В КОЕМ СЛУЧАЕ НЕ ВЫБИРАЙТЕ ПУНКТ BIOS ИЛИ UPGRADE BIOS ПРИ ПРОЦЕДУРЕ ВОССТАНОВЛЕНИЯ. ЭТО ПОВРЕДИТ ПРОШИТЫЙ НА ЗАВОДЕ ОБРАЗ BIOS И ПРИВЕДЕТ К ОТКАЗУ НЕКОТОРЫХ ФУНКЦИЙ (НАПРИМЕР, КНОПКИ WINDOWS).
- НИ В КОЕМ СЛУЧАЕ НЕ ВЫБИРАЙТЕ ЗАГРУЗКУ UEFI NETWORK/UEFI CD УСТРОЙСТВО ПЕРЕЙДЕТ В СОСТОЯНИЯ ЗАЩИЩЕННОЙ ЗАГРУЗКИ.

ВОССТАНОВЛЕНИЕ УСТРОЙСТВА ПОСЛЕ ТАКИХ ДЕЙСТВИЙ НЕВОЗМОЖНО, А УСТРОЙСТВО БУДЕТ ПРИЗНАНО НЕ ГАРАНТИЙНЫМ.

## ПРОЦЕДУРА ВОССТАНОВЛЕНИЯ СИСТЕМЫ

Загрузите на ПК архив с образом системы, соответствующий модели восстанавливаемого устройства. Архив может состоять из нескольких томов (файлов с расширением .rar), необходимо загрузить все файлы.

Образы систем находятся по адресу <u>http://www.ddixlab.com/public/digma/tabletpc/eve/</u> в папке соответствующей модели.

Полностью зарядите планшет, пока лампочка не будет гореть зеленым цветом (в моделях где есть индикатор заряда или не погаснет).

Распакуйте архив с образом системы в какую-либо папку на ПК (формат WINRAR). Для извлечения можно воспользоваться бесплатным архиватором 7zip.

Для восстановления необходим загрузочный USB Flash диск объёмом не менее 16 Гб. Инструкция по подготовке загрузочного диска – в Приложении 1 (в конце этого документа). Также понадобится USB-концентратор (хаб).

Полностью скопируйте СОДЕРЖИМОЕ (все файлы) папки с разархивированным образом системы в корневой каталог загрузочного USB Flash диска, заменив все существующие на нем файлы.

Подключите к планшету USB концентратор и подключите к нему клавиатуру и подготовленный загрузочный USB Flash диск.

Если у вас установлена Windows 10, запустите систему и 10 секунд удерживайте кнопку Power, чтобы добиться гарантированного полного выключения устройства.

Далее, в зависимости от модели, следуйте инструкции по загрузке с USB Flash диска.

### Модель Digma EVE 8.0 3G ES8000EG

Во время старта планшета нажать и удерживать кнопку DEL – после входа в BIOS перейти во вкладку Save & Exit и в разделе Boot Override – выбрать USB Flash диск.

### Модель Digma EVE 8.1 3G ES8001EG

Сначала нажать кнопку Vol+ и не отпуская её нажать Питание, затем выбрать иконку Boot Manager и в ней выбрать USB Flash диск (можно на экране)

#### Модель Digma EVE 8.2 3G ES8002EG

При старте удерживать кнопку ESC - затем выбрать иконку Boot Manager и в ней выбрать USB Flash диск. Сенсорный ввод в это время не работает.

#### Модель Digma EVE 10.2 3G ES1002EG

При наличии клавиатуры, USB Flash диск можно включить в боковой USB разъем планшета. При старте планшета, после того как появятся тест-коды BIOS (черточка и буквы справа внизу), необходимо удерживать кнопку F7 до появления меню. Если USB Flash диск не определится с первого раза, попробуйте ещё раз.

#### Модель Digma EVE 10.3 3G ES1003EG

При старте нажать и удерживать кнопку ESC на клавиатуре - затем выбрать иконку Boot Manager и в ней выбрать USB Flash диск.

Если не получается подобным образом установить загрузку с USB Flash диска, необходимо при запуске войти в BIOS планшета (во время старта нажимать F1/ESC/DEL и в BIOS на последней вкладке, выбрать в Boot Override загрузку с USB Flash диска:

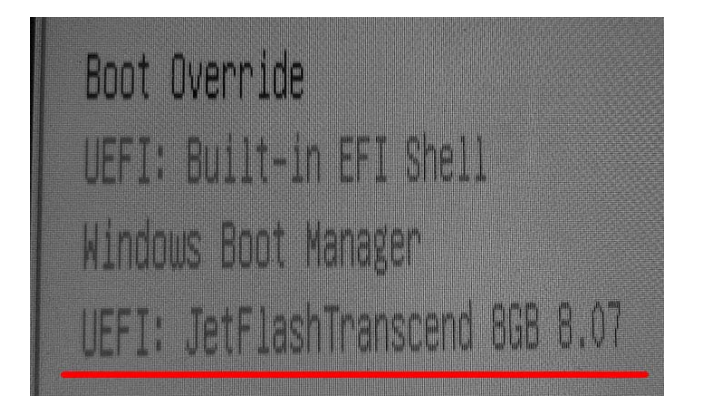

Планшет перезагрузится. Дождитесь запуска системы Macrium Reflect.

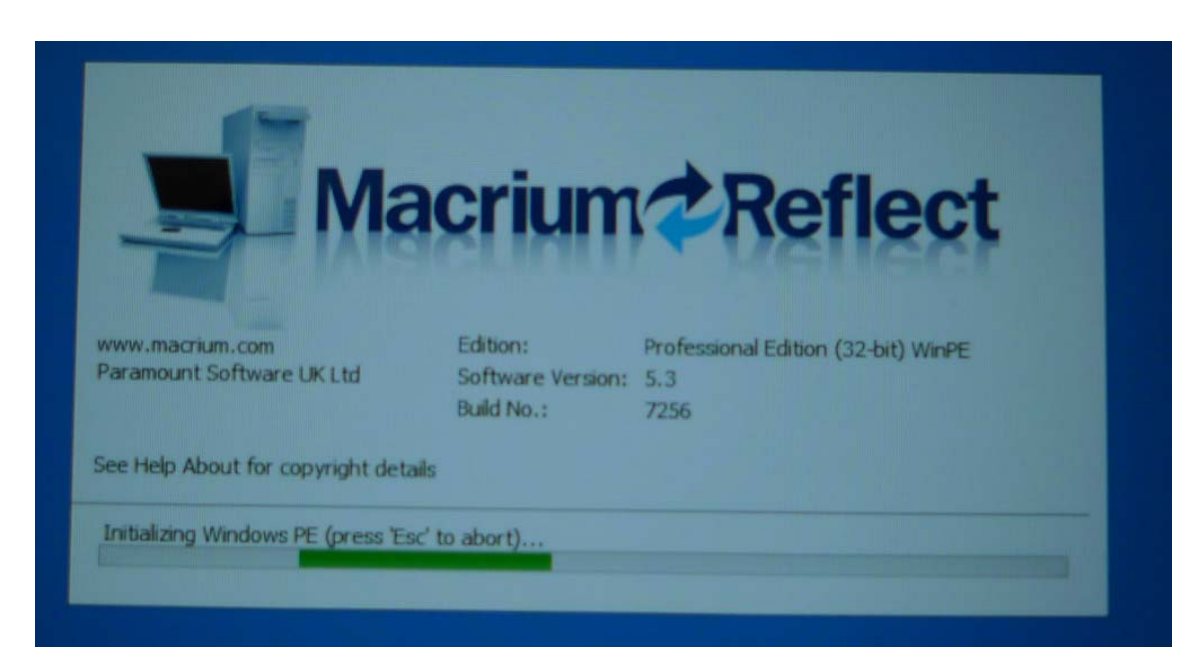

#### После загрузки выберите вкладку Restore

| E Macriu                                                                                                    | m Reflect - Professional Edition Windows PE [UEFI]                                        |
|----------------------------------------------------------------------------------------------------|-------------------------------------------------------------------------------------------|
| Backup Restore                                                                                                    | une tasks. Help                                                                           |
| Restore Tasks (*)<br>Receptory Restored<br>Image to new hardware<br>Fax Windows Boot<br>Problems<br>Browse for an image or<br>backup file to restore<br>Open an image or<br>backup file in Windows<br>Explorer | Image Restore File and Folder Restore  Browse for an image file Refresh Folders to search |
| from Windows explorer                                                                                                    | Sort by 3 Backup Date Location File Name Images that contain drives Al Driver             |

и щелкните на пункте Browse for an image file

Выберите **"This PC**", в нем WINPE и укажите файл eveXX-XX-XX.mrimg где XX идентификатор номера модели

| Constant<br>Constant<br>Constant | ng Annual<br>In Sector Sectors<br>and Annual<br>In Sector Sectors<br>In Sectors<br>In Sector | B man                     | Tenne Ton Lauren 19                 | -       |               |  |
|----------------------------------------------------------------------------------------------------|----------------------------------------------------------------------------------------------------|---------------------------|-------------------------------------|---------|---------------|--|
|                                                                                                    | inder<br>Recent plane<br>Liberary<br>The FC                                                                                                    |                           | Select at maps for<br>• C<br>14<br> | a a ca- |               |  |
|                                                                                                    |                                                                                                    | File name<br>Here of type | Nacrum Fielded Intege File Comma    | 4       | Open<br>Cavet |  |

Выберите пункт **Restore Image**, убедитесь, что галочки стоят у всех 4 дисков. Нажмите **Next** и затем **Finish**. Начнется процедура полного восстановления с диска. По окончании выйдите из программы и дождитесь загрузки планшета. После полного восстановления жесткого диска, вы можете сбросить Windows на заводские установки стандартным способом, чтобы привести устройство в первоначальное состояние.

## Приложение 1. Подготовка загрузочного USB Flash диска

1. Скачайте архив по ссылке:

http://www.ddixlab.com/download/digma/tabletpc/boot\_flash/usb\_boot.zip

- 2. Распакуйте два файла из архива (образ диска (iso) и программу для создания— rufus) в любое место на жестком диске вашего компьютера.
- 3. Запустите утилиту **Rufus**.

Рядом с пунктом «создать загрузочный диск», выберите образ системы, нажав на иконку диска и указав файл с образом (mboot.iso) который вы распаковали в п.2

Схему раздела установите как «GPT для компьютеров с интерфейсом UEFI»

| 🖋 Rufus 1.4.12.535 📃 📼 💌                        |  |  |  |  |  |  |  |
|-------------------------------------------------|--|--|--|--|--|--|--|
| Устройство                                      |  |  |  |  |  |  |  |
| WINPE (G:) [8 Гб]                               |  |  |  |  |  |  |  |
| Схема раздела и тип системного интерфейса       |  |  |  |  |  |  |  |
| GPT для компьютеров с интерфейсом UEFI 🔹        |  |  |  |  |  |  |  |
| Файловая система                                |  |  |  |  |  |  |  |
| FAT32 (по умолчанию)                            |  |  |  |  |  |  |  |
| Размер кластера                                 |  |  |  |  |  |  |  |
| 4096 байт (по умолчанию) 🔻                      |  |  |  |  |  |  |  |
| Новая метка тома                                |  |  |  |  |  |  |  |
| WINPE                                           |  |  |  |  |  |  |  |
| Параметры форматирования 🖂                      |  |  |  |  |  |  |  |
| Проверить на плохие блоки: 2 прохода 🔻          |  |  |  |  |  |  |  |
| 🗹 Быстрое форматирование                        |  |  |  |  |  |  |  |
| 🔽 Создать загрузочный диск: 🛛 ISO-образ 🔻 🌙     |  |  |  |  |  |  |  |
| 📝 Создать расширенную метку и значок устройства |  |  |  |  |  |  |  |
|                                                 |  |  |  |  |  |  |  |
|                                                 |  |  |  |  |  |  |  |
| О программе Журнал Старт Закрыть                |  |  |  |  |  |  |  |
| Обнаружено устройств: 1                         |  |  |  |  |  |  |  |

Установите галочки – быстрое форматирование и создать загрузочный диск.

Нажмите «Старт»

Дождитесь пока загрузится образ системы на USB Flash диск.

Закройте утилиту.